## QUICK REFERENCE CARD TRAINING COORDINATOR

### LAGOV EMPLOYEES (P IDS) ONLY

### STATE OF LOUISIANA

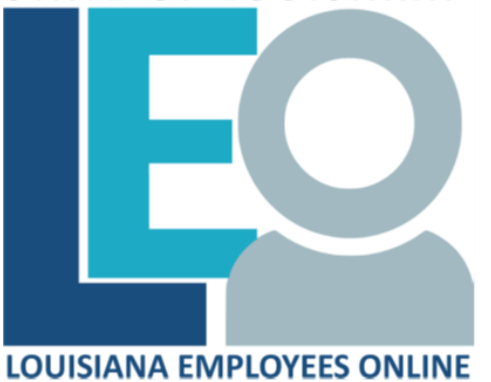

#### **Click for PRINTABLE VERSION**

Log into **LEO** 

From the *Louisiana.gov* page, locate Online Services and click <u>LEO: Louisiana State Employees Online</u> **or** enter this address: <u>https://leo.doa.louisiana.gov/</u> click **Training Coordinator** tab

#### Prebook Participant for ILT Course (LSO\_PV00)

- 1) Click Maintain Bookings/Email
- 2) Click in the **Course Type** field and click  $|\Box|$  (Matchcode) button to search for a Course Type.
- 3) Enter a portion of the Course Name as a search string after the
  \* for wildcarding in Search Term, click , select the course

type from the Search list and click 🗹 .

- 4) Enter the employee's personnel number in Person field.
  - or
  - Click (Matchcode) to search, change the **Category** to **Last name – First name**, enter the employee's name in the fields and click . Select the employee from the search list and click .

- 5) Press **Enter** to display available course offerings.
- 6) Click Prebook button if no course offerings available to suit the employee's needs.
- 7) Enter a Prebooking **End Date**.
- **Note:** The Prebooking End Date should indicate date by which the employee must have the Course Type completed.
- 8) Click 🔄 . Message "Participant was prebooked for the course type" displays.
- 9) Click 🖾 to close this iView window.

#### Book Participant (LSO PV00)

1) Click Maintain Bookings/Email

- 2) Click in the **Course Type** field and click | D (Matchcode) button to search for a Course Type.
- 3) Enter a portion of the Course Name as a search string after the \* for wildcarding in **Search Term**, click , select the course

type from the Search list and click  $\stackrel{\scriptstyle imes}{\simeq}$  .

- 4) Enter the employee's personnel number in **Person** field.
  - or

Click Click Charge the Category to Last name – First name, enter the employee's name in the fields

- and click  $\square$ . Select the employee from the search list and click  $\checkmark$ .
- 5) Press **Enter** for the available Course Offerings to display.
- 6) Select the appropriate course date.
- 7) Click Normal booking and Book
  - The message "Participation was booked" displays.

If you receive the warning message "There is already a prebooking for the same course type", click Confirm Booking to

complete the booking and cancel the prebooking.

Note: If you receive a error message, click New Entry to clear the error.

8) Click 🗵 to close this iView window.

#### **Replace Participant (LSO PV00)**

1) Click Maintain Bookings/Email

2) Click in the **Course Type** field and click <sup>[1]</sup> (Matchcode) to search for a Course Type.

- 3) Enter a portion of the Course Name as a search string after the
  - \* for wildcarding in Search Term, click 🛍 , select the course
  - type from the Search list and click  $\stackrel{{\scriptstyle \bigvee}}{=}$  .
- 4) Press **Enter** for available Course Offerings to display.
- 5) Enter the personnel number in **Person** field to be replaced.
- 6) Click <u>Menu</u> > Participation > Replace from the dropdown.
- 7) Click Replacement Partic.
- 8) On the Replace Participant iView enter **P** (Person) for **Typ** and the number of person you want to have the seat in the **Attendee** field.
- 9) Click 📃 . Message "Participant was replaced" displays.
- 10) Click 🗵 to close the Prebook Data iView window.

## Cancel Participant from Course (LSO PV00)

- 1) Click Maintain Bookings/Email
- 2) Enter the employee's personnel number in Person field.
- 3) Click Cancel Participation
- 4) Select the entry (course) to be cancelled. Be careful to select the correct one.
- Select a Reason Canceled from the dropdown list and click Cancel
   . The message "Participation booking was cancelled" displays.
- 6) Click 🗵 to close this iView window.

### Add Work Phone/Email (PA30)

- 1) Click Maintain Bookings/Email
- Enter the employees **Personnel No.** in **Person** field and click the (Change Participant) button.
- 3) Enter a **Period From** date (today) and a **To** Date (12/31/9999).
- Enter 0105 in the Infotype field and 0010 (E-mail) or 0020 (work phone) in the STy (Subtype) field. Click Overview to verify if an email or phone number record exists.
- 5) If it does not exist, click Create to add a record.
- 6) Enter **ID/number** (email address) or **Telephone** (phone number).
- 7) Click Save . Message "Record created" displays.
- Note: If you receive a 
  message stating ID/Number already used for Person number 9999, verify if it is a shared email address or the person's supervisor's email address. If so press the Enter.
- 8) Click Back to return to the Book Participation screen OR to close this iView window.

### Update Work Phone/Email (PA30)

- Click Maintain Bookings/Email 1)
- 2) Enter the employees Personnel No. in Person field and click the 🖉
- 3) (Change Particpnt) button.
- 4) Enter a **Period From** date (today) and a **To** Date (12/31/9999).
- Enter 0105 in the Infotype field and 0010 (E-mail) or 0020 (work phone) in the STy (Subtype) field and click the Copy button.
- 6) Enter the updated email or telephone number and click Save . The Warning message "Record valid from \_\_/\_\_/ to
  - \_\_/\_\_/ \_\_ delimited at end" displays.
- 7) Click Save again and message "Record created" displays.
- 8) Click Back to return to the Book Participation screen OR click 🖾 to close this iView window.

## Subscribe Learner to Course Program (LSO SUBSCRIBE CP)

- 1) Click Subscribe Learner to Course Program
- Click in the Course Program field and click Course Program field and click 2) button to search for a Course Program.
- 3) Enter the Course Program name or a portion of the Course program as a search string after the \* for wildcarding in Search Term and click 🛄
- Double click on the correct Course Program.
- 5) Enter the **Due Date** by which the employee should complete the program.
- Enter the Personnel number in **Person** field or click  $|\Box'|$  to 6) search for a student.
- Subscribe Message "Course program was 7) Click **subscribed**" displays.
- 8) Click 🗵 to close this iView window.

# Change Course Program Subscription (ZP239)

- 1) Click Change/Cancel Course Program Subscription
- 2) Enter the employee's personnel number in **Person** field.
- 3) Click in the Course Program field and click  $|\dot{\Box}|$  (Matchcode) button to search for a Course Program.
- 4) Enter the Course Program name or a portion of the Course Program as a search string after the \* for wildcarding in Search Term and click 🛄
- 5) Double click on the correct Course Program.

- 6) Click Execute
- 7) Enter the new **Due Date**.
- 8) Click VPDATE Message "Subscription due date successfully updated" displays
- 9) Click  $\leq$  to close message and click  $\leq$  to close this iView window.

NOTE: The Due Date will revert to previous due date. Run the training transcript to verify corrected due date.

# Cancel Course Program Subscription (ZP239)

- 1) Click Change/Cancel Course Program Subscription
- 2) Enter the employee's personnel number in **Person** field.
- 3) Click in the Course Program field and click  $|\dot{\Box}|$  (Matchcode) button to search for a Course Program.
- 4) Enter the Course Program name or a portion of the Course Program as a search string after the \* for wildcarding in **Search** Term and click 📖
- 5) Double click on the correct Course Program.
- 6) Click Execute
- 7) Click Cancel. Message "Subscription successfully cancelled" displays.
- 8) Click  $\stackrel{\scriptstyle{\bigvee}}{=}$  to close message and click  $\stackrel{\scriptstyle{\bigvee}}{=}$  to close this iView window.

# Cancel Prebooked Participant (LSO PV00)

- 1) Click Maintain Bookings/Email
- 2) Click in the **Course Type** field and click  $|\Box|$  (Matchcode) button to search for a Course Type.
- 3) Enter a portion of the Course Name as a search string after the \* for wildcarding in **Search Term**, click <u></u>. Select the course

type from the Search list and click  $\stackrel{\scriptstyle{\scriptstyle{\frown}}}{\simeq}$ 

- 4) Double click on the correct Course Name.
- 5) Click Prebooked button to view the list of prebooked employees.
- 6) Select the employee's name in the list and then click  $\square$ .
- 7) Click to confirm. Message "Prebooking has been **deleted**" displays.
- 8) Click 🞽 to close the Prebookings iView and then 🔟 to close this iView window.

# Follow up Course Program for Learner

- 1) Click Follow up Course Program for Learner
- 2) Enter the learner P or H number.
- 3) Click in the **Course Program** field and click  $|\Box^{j}|$  (Matchcode) button to search for a Course Program.
- 4) Enter the Course Program name or a portion of the Course program as a search string after the \* for wildcarding in Search Term and click 🛄 .
- 5) Click Execute

Run Course Program Participation Report (ZP218) - Retrieves detail Course Program subscriptions.

Run Course Program Subscription Overview (ZP234) - Outputs courses required to complete programs for learners, by course type and by course program.

Run Training Activities Report (ZP175) – Outputs training statuses for employees in your agency. May be run to include prebookings, bookings, cancellations and/or completions.

Run Training Transcript (ZP219) - Retrieves an employee's course/program completions and qualifications received in transcript form.

Run Course Information Report (LSO RHSEMI60) – Provides a listing of courses with dates, times, locations and instructors.

Run Communication Report (ZP152) - Provides a listing of employee email address for LSO correspondence and work telephone.

Run Employee Qualifications Report (ZP174) - Outputs training completion information and any certifications and licenses the employee holds that were entered in LaGov.

Refresh Course Catalog (ZS13) – Updates the Course Catalog for recently added courses.

Run Reference Personnel Number Report (ZP80) - Show any additional personnel numbers for employee.

| Message Types |                                                   |
|---------------|---------------------------------------------------|
| <b>) ()</b>   | Stop - Error condition exists, Must be corrected. |
|               | Changes are correct, No errors or warnings exist. |
| $\triangle$   | Warning condition exists, Verify data             |

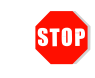

Pop-up blockers must be disabled and \*.louisiana.gov address added as a trusted site to allow TC windows and Web-Based Courses to open correctly.

> Division of Administration Office of Technology Services Revised: 10/2017